# Beyond the Mouse

## MATLAB Input & Output (Getting data into MATLAB and plotting it)

### The goal

Spend less time doing stuff computers are good at, and more time doing science (i.e. stuff you can publish).

OR

A program that generates all the figures you need for a paper (or a chapter of your thesis). New dataset -> rerun program -> new paper.

EFFICIENCY / PRODUCTIVITY

### Today's schedule

- 1. Plotting data with MATLAB
- 2. Annotating plots (xlabel, ylabel, legend, ...)
- 3. Multiple plots on a figure
- 4. Saving figures
- 5. Getting data into MATLAB
- 6. Miscellaneous
- 7. Examples
- 8. Exercises

1. Plotting data with MATLAB

### plot

#### Graphics

Function plot can be used to produce a graph from two vectors x and y. The code:

```
x = 0:pi/100:2*pi;
y = sin(x);
plot(x,y)
```

produces the following figure of the sine function:

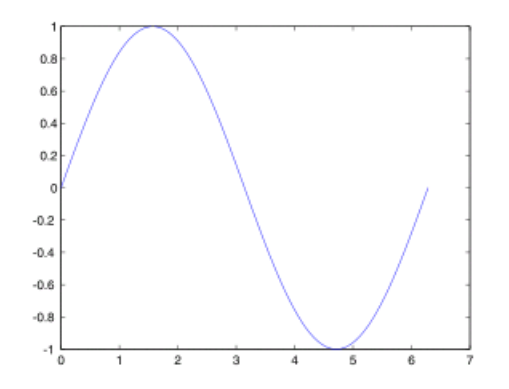

Three-dimensional graphics can be produced using the functions surf, plot3 or mesh.

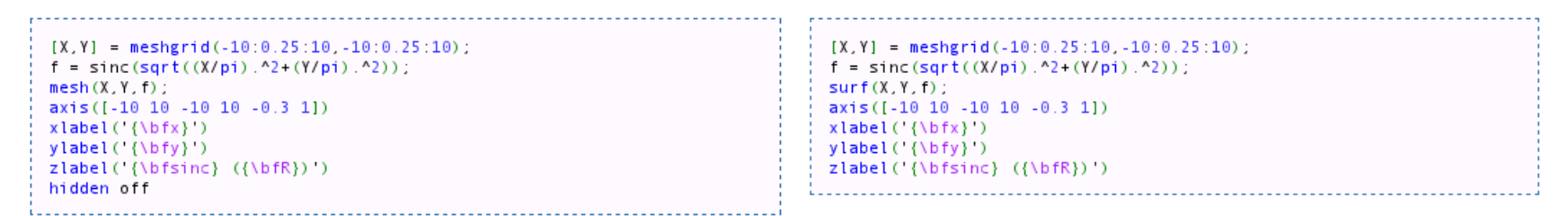

This code produces a wireframe 3D plot of the two-dimensional unnormalized sinc function:

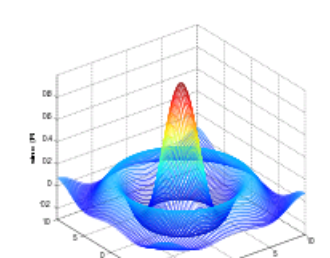

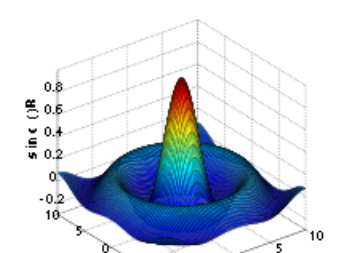

This code produces a surface 3D plot of the two-dimensional unnormalized sinc function:

### 2D plotting

Define x-vector >> x = 1:20;
 Define y-vector >> y = x^2;
 plot(x,y) >> plot(x, y)

plot just gives a normal x-y graph with linear axes.

There are other 2D plotting commands, e.g: semilogy, semilogx, loglog stem, stairs, bar

pie, hist

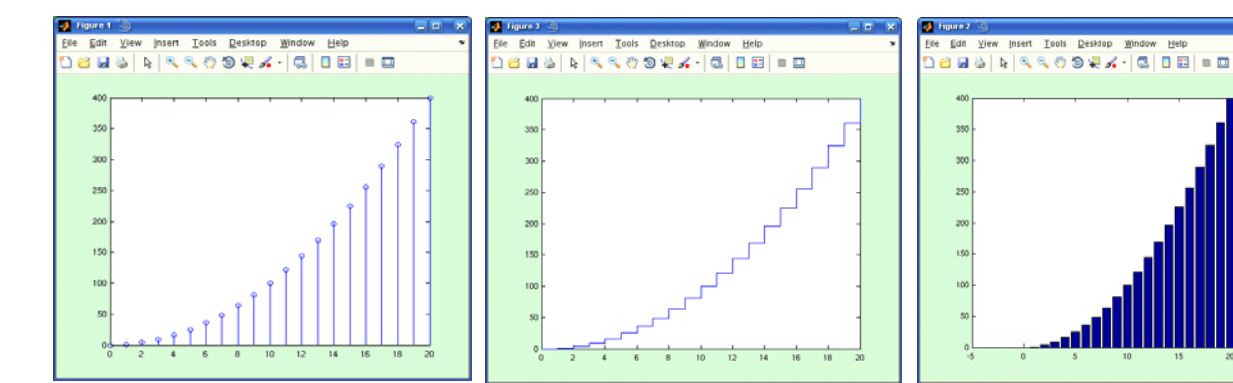

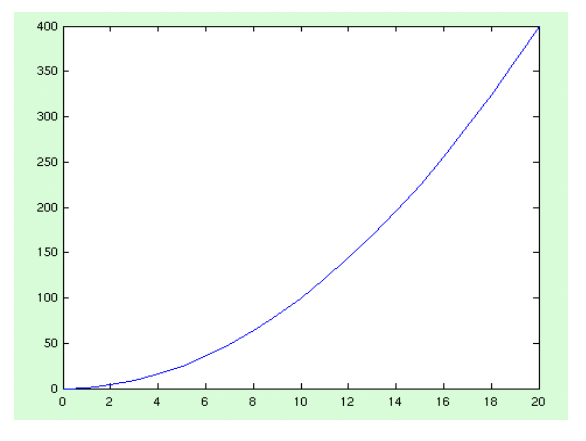

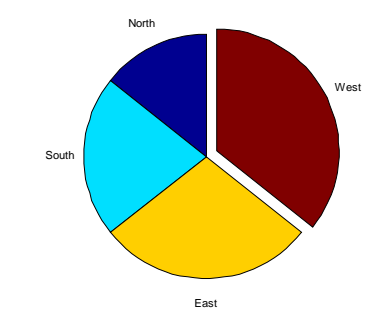

### 3D plotting

- 1. Define x-vector
- 2. Define y-vector
- 3. Define z-vector
- 4. plot3(x,y,z)
- There are other 3D plotting commands, e.g: surf, mesh, contour pie3, bar3, hist3

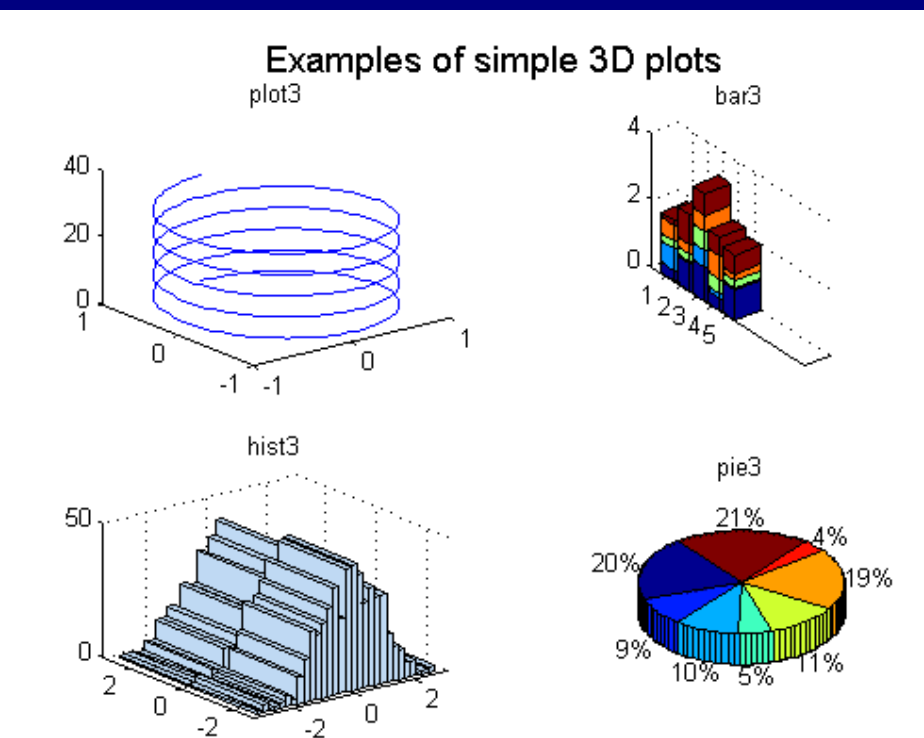

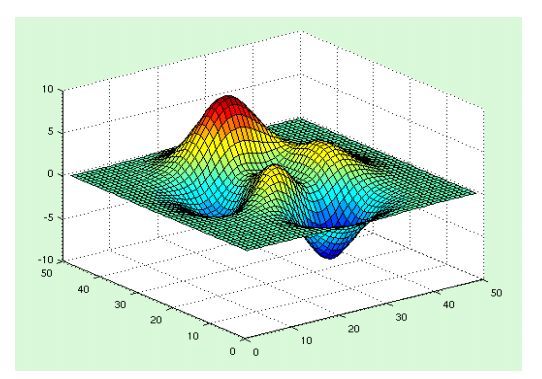

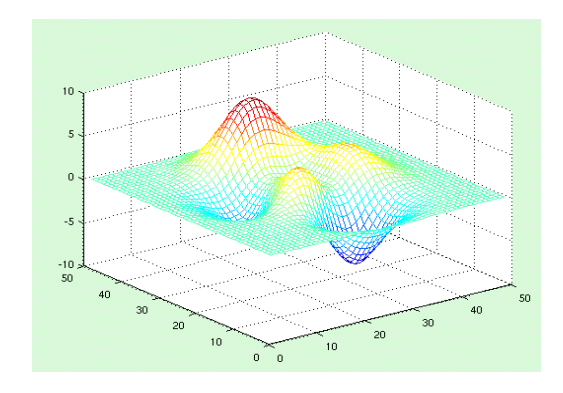

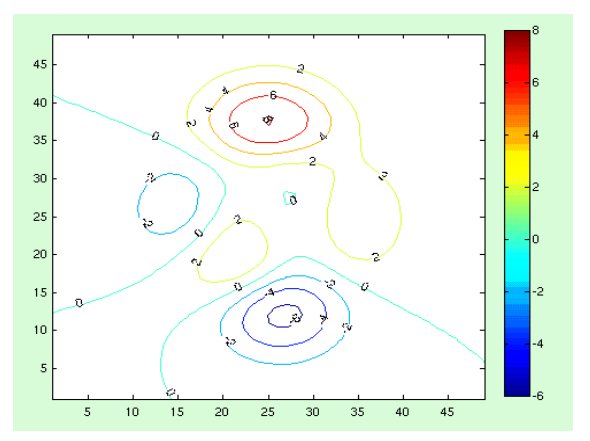

### 3D plotting – 3<sup>rd</sup> dimension as color

An array can be plotted, using different colours to represent different values.

#### Example:

>> a = rand(100, 100); % 100 x 100 array of random numbers from 0 to 1
>> imagesc(a);

>> colorbar;

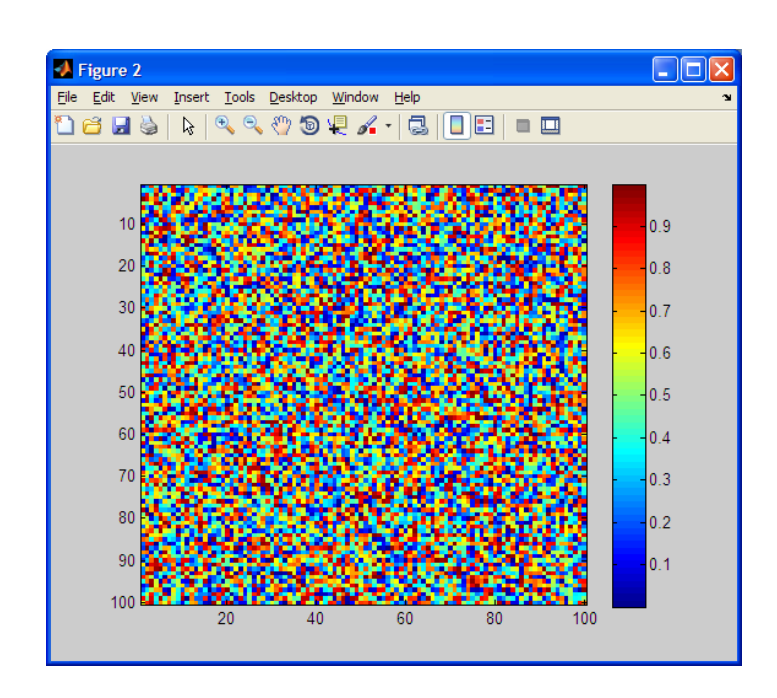

Spectrograms, on the AVO internal webpage, are created in this way, except the array is generated using the **specgram()** command.

(There are 15 different axes on this plot).

![](_page_7_Figure_8.jpeg)

### Plotting maps: the Mapping Toolbox

>> help map

>> mapdemos

Can write KML (GoogleEarth) >> help kmlwrite

Alternative to GMT

![](_page_8_Figure_5.jpeg)

### 2. Annotating plots

### Changing the line style: plot(x,y,s)

# By default, plot(x,y) uses a blue line to connect data points >> help plot

Various line types, plot symbols and colors may be obtained with PLOT(X,Y,S) where S is a character string made from one element from any or all the following 3 columns:

| b | blue    | • | point            | _      | solid   |
|---|---------|---|------------------|--------|---------|
| g | green   | 0 | circle           | :      | dotted  |
| r | red     | x | x-mark           |        | dashdot |
| С | cyan    | + | plus             |        | dashed  |
| m | magenta | * | star             | (none) | no line |
| У | yellow  | S | square           |        |         |
| k | black   | d | diamond          |        |         |
| W | white   | v | triangle (down)  |        |         |
|   |         | ^ | triangle (up)    |        |         |
|   |         | < | triangle (left)  |        |         |
|   |         | > | triangle (right) |        |         |
|   |         | р | pentagram        |        |         |
|   |         | h | hexagram         |        |         |

### plot(x,y,s)

plot(x,y,'rx') plot(x,y,'bo') plot(x, y, 'mv-') 🚺 Figure 1 🤇 🚺 Figure 1 🕯 🛃 Figure 1 🥥 \_ = × \_ = × <u>F</u>ile <u>E</u>dit <u>V</u>iew <u>I</u>nsert <u>T</u>ools <u>D</u>esktop <u>W</u>indow <u>H</u>elp <u>File Edit View Insert Tools Desktop Window Help</u> <u>File Edit View Insert Tools Desktop Window H</u>elp з 1 🖆 🛃 🎍 💊 🔍 🔍 🗐 🐙 🖌 - 🗔 🔲 📰 💷 🛄 🗋 🖆 🛃 🍇 | 🔖 | 🔍 🤍 🤭 🕲 🐙 🖌 - | 🗔 | 🗖 📰 | 💻 🛄 12 🧉 🛃 🔌 🔍 🔍 🔍 🗐 🐙 🖌 - 🗔 🔲 📰 💷 ö 0 <mark>\*</mark> 0 юd n 

red crosses

black circles

magenta triangles + line

### Labelling axes

![](_page_12_Figure_1.jpeg)

xlabel ylabel title grid on

Superscripts: 'time^2' => time<sup>2</sup> Subscripts: 'SO\_2' => SO<sub>2</sub> Greek characters: \alpha =>  $\alpha$ 

![](_page_12_Figure_4.jpeg)

### Adding text

To add text at the position xpos, ypos to the current axes use: >> text(xpos, ypos, 'some\_string');

Remember you can use sprintf.

>> text(2.3, 5.1, sprintf('station %s', station{stationNum}));

Default: show all the data.

To override use:

>> set(gca, 'XLim', [xmin xmax]); % x-axis only
>> set(gca, 'YLim', [ymin ymax]); % y-axis only
>> set(gca, 'XLim', [xmin xmax], 'YLim', [ymin ymax]); % both axes

### Changing the tick positions/labels

![](_page_15_Figure_1.jpeg)

| >> get | (gca | , 'XTio | cki) |   |   |    |    |    |    |    |    |
|--------|------|---------|------|---|---|----|----|----|----|----|----|
| . 0    | )    | 2       | 4    | 6 | 8 | 10 | 12 | 14 | 16 | 18 | 20 |

set(gca, 'XTick', 1:3:22)

![](_page_15_Figure_4.jpeg)

set(gca, 'XTickLabel', {50, 'Fred', 'March', 'Tuesday', 75.5, 999, 'foobar'})

![](_page_15_Figure_6.jpeg)

### Plotting against date/time: datenum & datetick

**datenum()** returns the day number (and fractional day number) in the calendar starting 1st January in the year 0 AD.

Excel dates and times are similar except Excel uses the origin 1st January 1900. But you normally ask Excel to format those cells with a particular date/time format, so you don't see the raw numbers. In MATLAB, datenum gives those raw numbers.

To convert from Excel day-numbers to MATLAB datenum format: mtime = etime + datenum(1900, 1, 1); **Call it like**: datenum(YYYY, MM, DD) datenum(YYYY, MM, DD, hh, mi, ss) datenum('2009/04/29 18:27:00')

#### Remember to use vectorisation:

redoubtEventTimes = {'2009/03/22 22:38'; '2009/03/23 04:11'; '2009/03/23 06:23'}
dnum = datenum(redoubtEventTimes); % result is a 3 x 1 vector of datenums.
datetick('x'); % can give unexpected results, ask for help.

### datestr

I often use dates in plot labels, or in file paths/names.

**datestr(array, dateform)** is used to generate a human-readable string from an array of dates/times in datenum format.

>> lectureTime = datenum(2009, 4, 29, 12, 30, 0)
733890.5208
>> datestr(lectureTime, 30)
20090427T123000
>> datestr(lectureTime, 31)
2009-04-29 12:30:00
>> datestr(lectureTime, 'mm/dd/yyyy')
04/29/2009
>> xlabel( sprintf('This plot was generated at %s', datestr(now, 31) ) );

An aside – making dates work for you: YYYYMMDD, not MMYYDD (U.S.) or DDMMYY (Europe). 3. Multiple plots on a figure

### MATLAB Graphics Object Hierarchy

![](_page_19_Figure_1.jpeg)

### figure

To create a new figure with no axes: >> figure;

To highlight a figure that is already displayed (if it doesn't already exist, it will be created): >> figure(2)

To get all the properties associated with a figure: >> get(figure(2))

```
To get a particular property associated with a figure: >> get(figure(1), 'Position')
[420 528 560 420]
```

To modify a particular property associated with a figure: >> set(figure(1), 'Position', [100 100 560 420])

This particular example will just move where figure(1) is plotted on the screen.

To get a 'handle' for the current active figure window use **gcf**. >> **get(gcf, 'Position')** Will return the screen position of the current active figure window.

#### axes

New figures are created without a set of axes.

To get a 'handle' for the current active set of axes use **gca** (get current axes). Example: get a list of all properties associated with current axes >> get(gca)

#### >> get(gca, 'position')

This will return the screen position of the current active figure window, which by default is: [0.13 0.11 0.775 0.815]

Format here is [xorigin yorigin xwidth yheight] in fractions of the figure window width.

#### To modify the position of the current axes within a figure:

#### >> set(gca, 'position', [0.2 0.3 0.6 0.4])

The axes would start 20% of the way across the screen, 30% of the way up, and be 60% the screen width, and 40% the screen height.

An alternative syntax is just to call the axes command:

#### >> axes('position', [0.2 0.3 0.6 0.4]);

Either will create a figure if none already exists. Or modify the current set of axes on the current figure.

### Multiple plots on a figure 1: hold on

![](_page_22_Figure_1.jpeg)

### Multiple plots on a figure 2: subplot

![](_page_23_Figure_1.jpeg)

subplot(M, N, plotnum)

- an M x N array of plot axes

### Multiple plots on a figure 3: axes('position', [ ...])

![](_page_24_Figure_1.jpeg)

### Multiple plots on a figure 4: long form of plot command

plot(x1, y1, x2, y2, ..., xn, yn)
% a way of plotting multiple graphs
without using hold on

plot(x1, y1, s1, x2, y2, s2, ..., xn, yn, sn)
% as above, but override the default lin
styles.

You can then use **legend** to create a key for the different graphs in your figure. Add a legend to a graph showing a sine and cosine function:

x = -pi:pi/20:pi; plot(x,cos(x),'-ro',x,sin(x),'-.b') h = legend('cos\_x','sin\_x',2); set(h,'Interpreter','none')

![](_page_25_Figure_6.jpeg)

4. Savings figures to image files

### Writing an image file - print

| print -f1 -dpng myplotfilena      | e.png - script form                                                                                                    |
|-----------------------------------|----------------------------------------------------------------------------------------------------|
| print('-f1', '-dpng', '-r200', 'n | <pre>plotfilename.png') - functional form</pre>                                                                                                    |
| -r200 means print with resol      | on 200 dots per inch (use lower number for small plot)                                                                                                    |
| -f2 means print figure 2          |                                                                                                    |
| Devices include:                  |                                                                                                    |
| ps, psc, ps2, psc2                | - Postscript (c = colour, 2 = level 2)                                                                                                    |
| eps, epsc, eps2, eps2<br>level 2) | - Encapsulated Postscript (c = colour, 2 =                                                                                                    |
| ill                               | - Adobe Illustrator format                                                                                                    |
| jpeg90                            | - JPEG with quality 90 (can be 01 to 99)                                                                                                    |
| tiff                              | - TIFF                                                                                                    |
| png                               | - PNG<br>Can also capture a figure window with:<br>>> print –dmeta<br>on a Windows system, and paste it into<br>your document. It does the same thing<br>as ALT-PRT SC. |

### Writing an image file - print

#### Example:

You have (numberOfPlots) figures and you want to save all of them as level-2 color encapsulated postscript files with names like myplot1.eps, myplot2.eps:

For plotNum = 2, the print line would evaluate to: print('-depsc2', '-f2', '-r70', 'myplot2.eps')

# 5. Reading (and writing) data from files

### load

#### • Load data from an ASCII file into an array (must look like an array)

| Editor - C:\Users\glenn\Documents\MATLAB\numeric_array.txt     |
|----------------------------------------------------------------|
| <u>File Edit Text Go</u> Tools Debug Desktop Window Help → ▼ × |
| : " <u></u> 😂 📓   & ங 🛍 ") (*   🌭 🗃 -   🗛 💠 → 🎊   📾            |
| : → · · · · · · · · · · · · · · · · · ·                        |
| 1 7.9933710e-002 8.9788843e-001 -1.0149436e+000                |
| 2 -9.4848098e-001 -1.3193787e-001 -4.7106991e-001              |
| 3 4.1149062e-001 -1.4720146e-001 1.3702487e-001                |
| 4 6.7697781e-001 1.0077734e+000 -2.9186338e-001                |
| 5 8.5773255e-001 -2.1236555e+000 3.0181856e-001                |
| 6 -6.9115913e-001 -5.0458641e-001 3.9993094e-001               |
| 7 4.4937762e-001 -1.2705944e+000 -9.2996156e-001               |
| 8 1.0063335e-001 -3.8258480e-001 -1.7683027e-001               |
| 9 8.2607000e-001 6.4867926e-001 -2.1320946e+000                |
| 10 5.3615708e-001 8.2572715e-001 1.1453617e+000                |
| 11                                                             |
|                                                                |
|                                                                |
|                                                                |
|                                                                |

>> a=load('numeric\_array.txt')

a =

| 0.0799  | 0.8979  | -1.0149 |
|---------|---------|---------|
| -0.9485 | -0.1319 | -0.4711 |
| 0.4115  | -0.1472 | 0.1370  |
| 0.6770  | 1.0078  | -0.2919 |
| 0.8577  | -2.1237 | 0.3018  |
| -0.6912 | -0.5046 | 0.3999  |
| 0.4494  | -1.2706 | -0.9300 |
| 0.1006  | -0.3826 | -0.1768 |
| 0.8261  | 0.6487  | -2.1321 |
| 0.5362  | 0.8257  | 1.1454  |

??? Error using ==> load

Number of columns on line 5 of ASCII file numeric\_array.txt must be the same as previous lines.

• Load variables from a MATLAB binary file (\*.mat)

#### load() wont work at all with alphabetic characters

| 2        | ÈE  | ditor        | - C:\U       | sers       | \gler        | nn\E | )ocu          | men  | ts\MA  | TLA      | B∖st | ri             | -            |    | X   |     |
|----------|-----|--------------|--------------|------------|--------------|------|---------------|------|--------|----------|------|----------------|--------------|----|-----|-----|
| E        | ile | <u>E</u> dit | <u>T</u> ext | <u>G</u> o | Т <u>о</u> о | ls I | De <u>b</u> u | ig D | esktop | <u>N</u> | /ind | ow             | <u>H</u> elp | ъ  | 7   | ×   |
| ł        | ۳   | C            | 7            | ¥          | ч.           | i)   | 9             | 6    | 6      |          | - 1  | -              | -            | »[ |     | •]  |
| 1        | +=  | 다름           | -            | 1.0        |              | +    | ÷             | 1.1  | >      | :        | %¥   | % <sup>%</sup> |              | ,  |     |     |
| Г        | 1   | fr           | ed           |            |              |      |               |      |        |          |      |                |              |    |     |     |
| ١.       | 2   | bi           | 11           |            |              |      |               |      |        |          |      |                |              |    |     |     |
|          | 3   | no           | rm           |            |              |      |               |      |        |          |      |                |              |    |     |     |
| L        | 4   | mi           | ke           |            |              |      |               |      |        |          |      |                |              |    |     |     |
| L        | 5   | di           | ck           |            |              |      |               |      |        |          |      |                |              |    |     |     |
| L        | 6   | ja           | ne           |            |              |      |               |      |        |          |      |                |              |    |     |     |
|          | 7   | ji           | 11           |            |              |      |               |      |        |          |      |                |              |    |     |     |
| L        | 8   | bi           | ng           |            |              |      |               |      |        |          |      |                |              |    |     |     |
|          | 9   | br           | ad           |            |              |      |               |      |        |          |      |                |              |    |     |     |
| 1        | 10  | da           | ve           |            |              |      |               |      |        |          |      |                |              |    |     |     |
|          |     |              |              |            |              |      |               |      |        |          |      |                |              |    |     |     |
|          |     |              |              |            |              |      |               |      |        |          |      |                |              |    |     |     |
|          |     |              |              |            |              |      |               |      |        |          |      |                |              |    |     |     |
| $\vdash$ | -   |              |              | <b>C1</b>  |              |      |               |      | _      | 4        |      | ~ 1            | -            |    | 1/0 | -   |
| L        |     | pla          | in text      | tile       |              |      |               |      | Ln     | 1        | )    | Col            | 5            | 0  | VR  | .:: |

s=load('string\_array.txt')
??? Error using ==> load
Unknown text on line number 1 of ASCII file string\_array.txt
"free".

### MATLAB binary files

Only MATLAB can read/write them. Useful for storing (workspace) variables, so you can reload them later. Use **save** and **load**. Support numeric arrays, strings, cell arrays and structs.

#### >> save foobar.mat

% saves all workspace variables to the file foobar.mat (.mat extension is optional)

#### >> save foobar.mat x y

% saves only the workspace variables x and y to the file foobar2.mat

#### >> save foobar.mat sta\*

% saves all workspace variables that begin with the letters 'sta' (\* is a wildcard)

>> load foobar.mat % loads the file foobar.mat

>> load foobar x

% loads only the variable x from foobar.mat

| 📣 MATLAB 7.7.0 (R2008b) 🧐 💷 🗙                                                                                                    |
|----------------------------------------------------------------------------------------------------|
| <u>F</u> ile <u>E</u> dit De <u>b</u> ug <u>P</u> arallel <u>D</u> esktop <u>W</u> indow <u>H</u> elp                                                   |
| : 🞦 🖂 👗 🐂 🛱 🤊 🍽 🎒 🛃 😰 📝 Inome/glenn 🕞 🗔 💽                                                                                                    |
| Shortcuts 🗷 How to Add 🗷 What's New                                                                                                    |
| Command Window 민 전 X                                                                                                    |
| ① New to MATLAB? Watch this Video, see Demos, or read Getting Started.                                                                                  |
| <pre>&gt;&gt; str.name = 'Joe Sixpack';<br/>&gt;&gt; str.age = 52;<br/>&gt;&gt; str.children = 2;<br/>&gt;&gt; c = ('RSO'; 'ROWB'; 'REF')<br/>C =</pre> |
|                                                                                                    |

### importdata

load wont work with strings. A more versatile function is:

A = importdata('filename.txt', 'delimiter')

>> a=importdata('numeric\_array3.txt')

It works without any difficulty for any of the ASCII files we've seen so far: 1

| <b>E</b>     | ditor - C:\Users\glenn\Documents\MATLAB\stri       |
|--------------|----------------------------------------------------|
| <u>F</u> ile | Edit Text Go Tools Debug Desktop Window Help 🛥 🔻 🗙 |
| : "          | ) 🚰 🖩   🎄 🍡 🛍 🤊 (°   🍓 🗇 - 🖩 - 🔽 💌                 |
| ; +          | III → 1.0 + ÷ 1.1 × % % 0.                         |
| 1            | fred                                               |
| 2            | bill                                               |
| 3            | norm                                               |
| 4            | mike                                               |
| 5            | dick                                               |
| 6            | jane                                               |
| 7            | jill                                               |
| 8            | bing                                               |
| 9            | brad                                               |
| 10           | dave                                               |
|              |                                                    |
|              |                                                    |
|              |                                                    |
|              | plain text file Ln 10 Col 5 OVR                    |

1 2 3 4 5 6 7 NaN 8 9 10 11

>> s=importdata('string\_array.txt')

s =

'fred' 'bill' 'norm' 'mike' 'dick' 'jane'

'jill'

'bing' 'brad' 'dave' Loads string\_array.txt into a cell array

## More ambitious – each row is a string followed of length 1 to 11 followed by 0 to 4 numbers (reals and integers).

![](_page_35_Figure_1.jpeg)

![](_page_36_Picture_0.jpeg)

### textscan

|                    | Add in Windes Here |                                                                                              |                                                                      |
|--------------------|--------------------|----------------------------------------------------------------------------------------------|----------------------------------------------------------------------|
| t Directory        | X 5 🗆 🕂            | Command Window                                                                               | × 5 □ +-                                                             |
| MATLAB             | • + ÷ ∰•           | New to MATLAB? Watch this <u>Video</u> , see <u>Demos</u> , or read <u>Getting Started</u> . |                                                                      |
| ime 🔺              | Date Modified      | >>                                                                                           |                                                                      |
| ar_array.txt       | 4/27/09 8:42 PM    | >>                                                                                           |                                                                      |
| iry                | 4/27/09 8:37 PM    | <pre>&gt;&gt; fid = fopen('mixed_array3.txt');</pre>                                         |                                                                      |
| xed_array.asv      | 4/27/09 10:54 PM   | >> s = textscan(fid,'%s %s %s')                                                              |                                                                      |
| xed_array.csv      | 4/27/09 10:36 PM   |                                                                                              |                                                                      |
| xed_array.txt      | 4/27/09 10:04 PM   | s =                                                                                          | cols = textscan(fid. format) works. Each column goes into a          |
| xed_array2.txt     | 4/27/09 10:56 PM   | (0rd rell) (0rd rell) (0rd rell)                                                             |                                                                      |
| xed_array3.txt     | 4/27/09 11:00 PM   | {BXI CEII} {BXI CEII} {BXI CEII}                                                             | separate element of a cell array.                                    |
| meric_array.txt    | 4/2//09 8:51 PM    | >> e(1.3)                                                                                    |                                                                      |
| meric_array2.txt   | 4/27/09 9:17 PIVI  | >> S(1.5)                                                                                    |                                                                      |
| ing_array.txt      | 4/27/09 8:58 PM    | ans =                                                                                        | You are responsible for opening and closing the file though.         |
|                    |                    | 'name'                                                                                       |                                                                      |
|                    |                    | 'frederick'                                                                                  |                                                                      |
|                    |                    | 'bob'                                                                                        | fid = fopen(filename, mode)                                          |
|                    |                    | 'michael'                                                                                    |                                                                      |
|                    |                    | 'dick'                                                                                       |                                                                      |
|                    |                    | 'jane'                                                                                       | ls used to open a file                                               |
|                    |                    | 'jill'                                                                                       |                                                                      |
|                    |                    | 'bing'                                                                                       | Mode is:                                                             |
|                    |                    |                                                                                              |                                                                      |
|                    |                    | ang =                                                                                        | r read (default)                                                     |
|                    |                    |                                                                                              | (w) write (overwrite if file already exists)                         |
|                    |                    | 'birthday'                                                                                   | w write (over write if the alleady exists)                           |
|                    |                    | '1971-10-18'                                                                                 | 'a' append (append to existing file if it already                    |
|                    |                    | '1974-11-15'                                                                                 |                                                                      |
|                    |                    | '1968-03-02'                                                                                 | exists)                                                              |
|                    |                    | '1961-05-26'                                                                                 |                                                                      |
|                    |                    | '1967-08-13'                                                                                 |                                                                      |
|                    |                    | '1958-01-03'                                                                                 | The latter are only used for writing data out to file                |
|                    |                    | 1980-09-19                                                                                   | The latter are only used for writing data out to me.                 |
|                    |                    | ans =                                                                                        | <b>fclose(fid</b> ) is used to close the file. after you've read (or |
|                    |                    | Italanhanal                                                                                  |                                                                      |
|                    |                    | 'telephone'                                                                                  | written) it.                                                         |
| _array.txt (TXT Fi | le) 💙              | 373-3212                                                                                     |                                                                      |
|                    |                    | '373-3296'                                                                                   |                                                                      |
|                    |                    | 373-3265                                                                                     |                                                                      |
|                    |                    | 373-3218                                                                                     |                                                                      |
|                    |                    | 373-3256                                                                                     |                                                                      |
| No details         | available          | '373-3209'                                                                                   |                                                                      |
|                    |                    |                                                                                              |                                                                      |
|                    |                    | <pre>&gt;&gt; fclose(fid);</pre>                                                             |                                                                      |
|                    |                    | Jx >>                                                                                        |                                                                      |

![](_page_38_Figure_0.jpeg)

set(gca, 'XTickLabel', person.name); % change the XtickLabels from1:7 to names

### Read a line - fgetl

Line can be any length, any format.

```
Example
  fid=fopen('fgetl.m');
  while 1
    tline = fgetl(fid);
    if ~ischar(tline), break, end
    disp(tline)
  end
  fclose(fid);
```

Useful when each line has fields which appear in fixed positions.

![](_page_39_Picture_4.jpeg)

```
<u>File Edit Text Go Cell Tools Debug Desktop Window Help</u>
                                                                                  🍓 🖅 🔹 🛤 🖛 🗰 🈥 💽 🗣 🗐 🛣 🗐 👘 🗊 🚛 🏭 Stack: Base 👽 f 🎗
                                                           🚰 🔲 | 👗 🐂 🖺 🌱 (°)
                                                        * 🖶
                                                                                   × 💥 💥 🕕
                                                              - 1.0
                                                                       +1
                                                                           ÷ 1.1
                                                        1
                                                             function row = readlatlon(filename)
                                                               SREADLATLON read a lation file
                                                        2
                                                        3
                                                               % initialise variables
                                                        4
                                                               linenum = 0;
                                                        5 -
                                                        6
                                                               if (exist (filename, 'file')) % check if the file exists before trying to open it
                                                        7 -
                                                        8 -
                                                                   fid = fopen(filename);
                                                                                              % try to open the file, creating a pointer to it called
                                                        9 -
                                                                   while 1, % loop over all rows in the file
                                                       10 -
                                                                       myline = fgetl(fid);
                                                                                              % read the next line
                                                       11 -
                                                                       if ~ischar(mvline), break, end % end loop when hit a blank line (end of file)
                         C:\Documents and Settings\All User
                                                       12
                                                       13
                                                                       % break up the line into components
                                                       14
                                                       15 -
                                                                       if strcmp(myline(1:2),'20') % if line starts with 20, it's probably a data row
                                                       16 -
                                                                           linenum = linenum + 1:
New to MATLAB? Watch this <u>Video</u>, see <u>Demos</u>, or read <u>Getting</u> S
                                                       17
                                                       18
                                                                           % time
   >> row = readlatlon('latlon.txt')
                                                       19 -
                                                                           yyyy = str2num(myline(1:4));
                                                       20 -
                                                                           mm = str2num(myline(6:7));
                                                       21 -
                                                                           dd = str2num(myline(9:10));
                                                       22 -
                                                                           row(linenum).time = datenum(yyyy, mm, dd);
                                                       23
   1x6 struct array with fields:
                                                       24
                                                                           % lat
                                                       25 -
                                                                           row(linenum).lat = str2num(myline(12:13)) + str2num(myline(15:18))/60;
                                                       26
                                                       27
                                                                           % lon
                                                       28 -
                                                                           row(linenum).lon = str2num(myline(20:22)) + str2num(myline(24:27))/60;
                                                       29
                                                       30
                                                                           % comment
                                                       31 -
                                                                           if length(myline)>28
                                                       32 -
                                                                                row(linenum).comment = myline(29:end);
                                                       33 -
                                                                           end
                                                       34
                                                       35 -
                                                                       end
                                                       36
                                                       37 -
                                                                   end % end of while loop
                                                       38
             lon: 137.5600
                                                       39 -
                                                                   fclose(fid);
                                                                                               % close the file
        comment: 'Four satellites onl⊽'
                                                       40 -
                                                              ∟end
                                                       41
                                                        lation.txt × readlation.m
                                                                            ×
```

2008b)

lel Desktop <u>W</u>indow <u>H</u>elp

ld 🔄 What's New

row =

time

lat

lon

>> row(2)

ans =

£ < comment

time: 733920

lat: 62.8950

**Command Window** 

0

Editor - C: \Documents and Settings\All Users\Documents\My Pictures\Sample Pictures\readiation.m

### Read a data type - fscanf

Examples:

- S = fscanf(fid,'%s') reads (and returns) a character string.
- A = fscahf(fid, '%5d') reads 5-digit decimal integers.

### Writing to a file - fprintf

```
fout = fopen(filename, 'w') % write to new file filename (replacing file it if already
exists)
for (r=1:numRows) % loop over all rows
```

```
fprintf(fout, '%s\t%12.7f\n', datestr(dnum(r),31), data(r));
```

```
end
fclose(fout)
```

\t = <tab>
\n = <return>
datestr(dnum(r), 31) = print dnum(r) as a datestr using dateform 31
%12.7f= print this real variable as 12 characters with 7 after the decimal
point

Output file might be like:

| 20090423T180000 | 1234.1234567 |
|-----------------|--------------|
| 20090423T180100 | 1357.1357911 |
| 20090423T180200 | 1470.1470369 |

#### **Related functions:**

dlmwrite – for delimited fields (csvwrite for comma delimited fields)

### Read an Excel file - xlsread

```
[numeric, txt, raw] = xlsread('myfile.xls'); % will attempt to read all sheets
```

```
[numeric, txt, raw] = xlsread('myfile.xls', 'sheet1'); % read sheet1 only
```

numeric - a matrix that contains all the numeric columns

```
txt – a cell array contain all text columns
```

```
raw – a cell array contain any columns xlsread could not interpret
```

```
Related functions are csvread and dimread
```

### Writing an Excel file - xlswrite

xlswrite('myfile.xls', myarray, 'sheet2');

myarray - a numeric array or a cell array

Related functions are csvwrite, dlmwrite

### 6. Miscellaneous I/O

### **Graphical input**

![](_page_46_Picture_1.jpeg)

end

% Get filename dialog [filename, dirname] = uigetfile();

end

% Save filename dialog [filename, dirname] = uiputfile();

% Getting input coordinates from the mouse

[x, y] = ginput(2); % input 2 data points

- useful for picking P and S arrival times
- or start and end of tremor or swarm episodes
- or start and end of episodes of increased degassing

% Designing GUIs

guide;

### 7. Summary

#### **Plotting commands:**

- plot, semilogx, semilogy, loglog, bar, barh, stem, stairs, hist, pie
- plot3, bar3, pie3, hist3, contour, surf, mesh, quiver, (mapping toolbox)
- image, imagesc
- datetick (datenum, datestr), subplot, hold on, axes

#### **Graphical files:**

- imread, print

#### MAT(LAB binary) files:

load, save

#### Numerical ASCII files:

- load, importdata, save

#### **Text files:**

importdata, textscan, fgetl, fscanf, fprintf (fopen/fclose)

#### **Excel files:**

- xlsread, xlswrite

Not covered: reading and writing generic binary files with: fopen, fread, fwrite, fseek, fclose

### 8. Examples

### Flyspec data, courtesy of Taryn Lopez

| L_   | Copy          |         |      |      | AA      |          |                      |          | (2020)     | - sentere     |                   | 15            |            | ⊥ <u>ø</u> ⊔ | ± ±       |               | 🔲 Fill 🔻   | Zu                                      | uu         |        |   |
|------|---------------|---------|------|------|---------|----------|----------------------|----------|------------|---------------|-------------------|---------------|------------|--------------|-----------|---------------|------------|-----------------------------------------|------------|--------|---|
| Pas  | e<br>d Eormat | Daintar | BIU  |      | 3 - A - |          |                      | Herge    | & Center * | <u>ar</u> - 1 | % , .0 .00<br>, 0 | Conditiona    | I Format   | Cell         | Insert De | elete Format  | Q Class a  | Sort 8                                  | k Find &   |        |   |
| *    | Clipboard     | Fainter |      | Font | 5       |          | Aliana               | ant      | Ta .       | N             | umbar Di          | Formatting    | * as Table | * Styles *   | *         | * *           | Clear *    | Filter                                  | * Select * |        |   |
|      | cope          |         | 6    | s l  |         |          | Cirgini              | i circ   |            |               | amber             | 16            | Styles     |              | -         | iciti.        | 28         | coming                                  |            |        | × |
| _    | 525           |         | 6. 9 | /x   | _       | _        |                      |          |            |               |                   |               |            |              |           | _             | -          | _                                       | _          |        | * |
|      | A             | В       | C _  | D    | E       | F        | G                    | H        | 5101.100   | J             | K                 | L             | M          | N            | 0         | P             | Q          | R                                       | S          | T      |   |
| 1    | 550           | 2008    |      | 21   | 5       | 54       | 26.203               | 55426    | 5401.468 1 | N             | 15928.82 E        |               | 618        | 0            | 0         | 392.12        | 68.6       |                                         |            |        |   |
| 2    | 551           | 2008    | 7    | 21   | 5       | 54       | 20.012               | 55426    | 5401.468 1 | N<br>U        | 15928.62 E        |               | 618        | 0            | 0         | 366.94        | 0.60       |                                         |            |        |   |
| 2    | 552           | 2000    | 7    | 21   | 5       | 54       | 21.431               | 55421    | 5401.400 T | N             | 15920.02 E        |               | 610        | 0            | 0         | 200.50        | 60.0       |                                         |            |        | _ |
| 4    | 553           | 2000    | 7    | 21   | 5       | 54       | 20.040               | 55420    | 5401.400 T | N             | 15320.02 E        |               | 618        | 0            | U         | 390.50        | 00.5       |                                         |            |        |   |
| 6    | 555           | 2000    | 7    | 21   | 5       | 54       | 29.281               | 55429    | 5401.468   | N.            | 15928 82 E        |               | 618 1      | 0            |           |               |            |                                         |            |        |   |
| 7    | 556           | 2008    | 7    | 21   | 5       | 54       | 29.89                | 55430    | 5401.468 M | V             | 15928 82 E        |               | 618 1      | 0            |           |               |            |                                         |            |        |   |
| 8    | 557           | 2008    | 7    | 21   | 5       | 54       | 30.5                 | 55430    | 5401 468 M | V             | 15928 82 E        |               | 618 1      | 0            |           |               |            |                                         |            |        |   |
| 9    | 558           | 2008    | 7    | 21   | 5       | 54       | 31 125               | 55431    | 5401 468 M | v.            | 15928 82 E        |               | 618 1      | Ő            | — "т      | ho FI V       |            | مان                                     |            |        |   |
| 10   | 559           | 2008    | 7    | 21   | 5       | 54       | 31,734               | 55431    | 5401.468 M | V.            | 15928.82 E        |               | 618.1      | 0            |           |               |            | iic                                     |            |        |   |
| 11   | 560           | 2008    | 7    | 21   | 5       | 54       | 32.343               | 55432    | 5401.468 M | V             | 15928.82 E        |               | 618.1      | 0            | Kar       | v7220         | 18 P20     | xls c                                   | ontai      | ns     |   |
| 12   | 561           | 2008    | 7    | 21   | 5       | 54       | 32.968               | 55433    | 5401.468 M | N             | 15928.82 E        |               | 618.1      | 0            | Kui       | <i>y, 220</i> | 0_1 20     | .,,,,,,,,,,,,,,,,,,,,,,,,,,,,,,,,,,,,,, | ontui      |        |   |
| 13   | 562           | 2008    | 7    | 21   |         |          |                      |          |            |               |                   |               |            | 100          | sca       | n num         | iber       |                                         |            |        |   |
| 14   | 563           | 2008    | 7    | 21   | 12      | 20.0 J   |                      |          |            |               |                   |               |            |              |           |               |            |                                         |            |        |   |
| 15   | 564           | 2008    | 7    | 21   |         |          |                      |          |            |               |                   |               |            |              | yea       | ar            |            |                                         |            |        |   |
| 16   | 565           | 2008    | 7    | 21   |         |          |                      |          |            |               |                   |               |            |              | <u> </u>  |               |            |                                         |            |        |   |
| 17   | 566           | 2008    | 7    | 21   | 10      | 0.0 -    |                      | . 5.6    |            |               |                   | à tu          |            |              | dat       | le            |            |                                         |            |        |   |
| 18   | 567           | 2008    | 7    | 21   |         |          |                      |          |            |               |                   |               |            |              |           | n+h           |            |                                         |            |        |   |
| 19   | 568           | 2008    | 7    | 21   |         |          | <b>1</b> 4 .         | 3.5      |            | 6.2.5         |                   | 0.3,95        |            |              | mo        | mun           |            |                                         |            |        |   |
| 20   | 569           | 2008    | 7    | 21   |         | 30.0 - 🦼 | R                    | 7° 94    | 67 ° 6 6   |               | \$ <b>385.</b> F  | ₩. <b>.</b> 3 |            |              | hou       | ur            |            |                                         |            |        |   |
| 21   | 570           | 2008    | 7    | 21   |         | - I 🖇    |                      | 16 J     | N W        | . 355 e       | 1 <b>27 8</b> . : | 77 •          |            |              | 1101      | ui            |            |                                         |            |        |   |
| 22   | 571           | 2008    | 7    | 21   |         |          | - : <b>: : :</b> : : | <b>۲</b> | · · · 🗗    | ••            | 11 1 1 1          | · •           |            |              | mir       | n             |            |                                         |            |        |   |
| 23   | 572           | 2008    | /    | 21   |         | 50.0 -   | 1 · · ·              | •        |            |               | SF 12             |               |            |              |           |               |            |                                         |            |        |   |
| 24   | 573           | 2008    | 7    | 21   |         | 7        | - <u>11</u>          |          |            |               | 9 TE              |               |            |              | sec       | cond          |            |                                         |            |        |   |
| 20   | 575           | 2000    | 7    | 21   |         | ₹        | 1                    |          |            |               | 1 21              |               |            |              |           |               |            |                                         |            |        |   |
| 20   | 575           | 2008    | 7    | 21   |         | 10 0 -   |                      |          |            |               | · · · · •         |               |            |              | tim       | ne (HHI       | MMSS       | )                                       |            |        |   |
| 28   | 577           | 2000    | 7    | 21   |         |          |                      |          |            |               |                   |               |            |              | 1-1       | / .           |            |                                         |            |        |   |
| 20   | 578           | 2000    | 7    | 21   |         |          |                      |          |            |               |                   |               |            |              | lat       | (degre        | ee dec     | min)                                    |            |        |   |
| 30   | 579           | 2008    | 7    | 21   |         |          |                      |          |            |               |                   |               |            |              | ( N I )   |               |            |                                         |            |        |   |
| 31   | 580           | 2008    | 7    | 21   |         |          |                      |          |            |               |                   |               |            |              | (1)       |               |            |                                         |            |        |   |
| 32   | 581           | 2008    | 7    | 21   |         |          |                      |          |            |               |                   |               |            |              | lon       |               | dor m      | in)                                     |            |        |   |
| 33   | 582           | 2008    | 7    | 21   |         |          |                      |          |            |               |                   |               |            |              | 1011      | B luck        | uet III    | ,                                       |            |        |   |
| 34   | 583           | 2008    | 7    | 21   |         | 0.0 +    |                      | 500      |            |               |                   | -             |            |              | (F)       |               |            |                                         |            |        |   |
| 35   | 584           | 2008    | 7    | 21   |         | 0        |                      | 500      | 100        | 00            | 1500              | 2             | 000        | 25           | 00 (-)    |               |            |                                         |            |        |   |
| 36   | 585           | 2008    | 7    | 21   |         | 341      | 41.020               | JJ441    | 3401.4001  | v             | 13320.02 L        |               | 011.1      | 0            | — Dი      | n't kno       | ow the     | next                                    | 3 coli     | imns   |   |
| 37   | 586           | 2008    | 7    | 21   | 5       | 54       | 48.39                | 55448    | 5401.468 N | N             | 15928.82 E        |               | 617.7      | 0            |           |               |            |                                         | 2 20.0     |        | - |
| 38   | 587           | 2008    | 7    | 21   | 5       | 54       | 48.984               | 55449    | 5401.468 N | V             | 15928.82 E        |               | 617.7      | 0            | Co        | lumn 1        | .7 is SC   | )2 col                                  | umn (      | densit | y |
| 39   | 588           | 2008    | 7    | 21   | 5       | 54       | 49.671               | 55449    | 5401.468 N | N             | 15928.82 E        |               | 617.7      | 0            |           |               | o ·        |                                         |            |        |   |
| 40   | 589           | 2008    | 7    | 21   | 5       | 54       | 50.25                | 55450    | 5401.468   | N             | 15928.82 E        |               | 617.6      | 0            | Co        | umn 1         | .8 IS SC   | vz em                                   | issior     | rate   |   |
| 41   | 590           | 2008    | 7    | 21   | 5       | 54       | 50.859               | 55450    | 5401.468   | V             | 15928.82 E        |               | 617.6      | 0            |           |               |            |                                         |            |        |   |
| 42   | 591           | 2008    | 7    | 21   | 5       | 54       | 51.515               | 55451    | 5401 468 1 | V             | 15928 82 F        |               | 617.6      | 0            | _         |               |            |                                         |            |        |   |
| Dece | scane         | 20 20   |      |      |         |          |                      |          |            |               |                   | L             |            |              |           |               | <b>.</b> . |                                         |            |        | " |
| кеаб | V             |         |      |      |         |          |                      |          |            |               |                   |               |            |              | nio       | T SO          | 2 emis     | sinn r                                  | ate vo     | time   |   |

![](_page_50_Figure_0.jpeg)

### Grasshopper diet data, courtesy of Ellen Trainor

| A109 T For $\Sigma \equiv$ All Soil Controls |                  |                |                 |                 |                |             |          |          |                       |              |             | apply a co     | nversion factor |                       |
|----------------------------------------------|------------------|----------------|-----------------|-----------------|----------------|-------------|----------|----------|-----------------------|--------------|-------------|----------------|-----------------|-----------------------|
| Α                                            | В                | C              | D               | E               | F              | G           | Н        | 1        | J                     | K            | L           | M              | to all meas     | surements             |
| 1 RESPIRATIONS 26 treatments (ml/            | hr)              |                |                 |                 |                |             |          |          |                       |              |             |                |                 |                       |
| 2 Started 14 November 2008                   |                  | 2000           |                 |                 |                |             |          |          |                       | -            |             |                |                 |                       |
| 3 Day                                        | 1                | 3              | 5               | 7               | 10             | 15          | 19       | 21       | 24                    | 26           | 28          |                |                 |                       |
| 4 Mebo Diet 1 Frass                          | 0.029941         | 0.036760       | 0.021387        | 0.019372        | 0.028300       | 0.021002    | 0.026037 | 0.030734 | 0.02864               | 47 0.023603  | 0.015337    |                |                 |                       |
| 5 Mebo Diet 1 Frass                          | 0.039347         | 0.029427       | 0.024627        | 0.025411        | 0.040357       | 0.021274    | 0.025504 | 0.025297 | 0.02614               | 41 0.026750  | 0.000358    |                | plot the fil    | rst six rows in       |
| 6 Mebo Diet 1 Frass                          | 0.045361         | 0.027650       | 0.020553        | 0.025200        | 0.041636       | 0.019422    | 0.026459 | 0.028628 | 0.02797               | 73 0.017469  | 0.018583    |                | hold as 6 l     | ines on a nlot        |
| 7 Mebo Diet 1 Frass                          | 0.038216         | 0.031279       | 0.022189        | 0.023328        | 0.036764       | 0.020566    | 0.026000 | 0.028220 | 0.02758               | 87 0.022607  | 0.011426    | 121            | 5010 03 01      | incs on a plot        |
| 8 Mebo Diet 2 Frass                          | 0.046629         | 0.027252       | 0.026722        | 0.028802        | 0.051745       | 0.028179    | 0.017258 | 0.023576 | 0.01228               | 34 0.002670  | 0.000438    | 5              |                 |                       |
| 9 Mebo Diet 2 Frass                          | 0.052348         | 0.044640       | 0.028961        | 0.028229        | 0.046364       | 0.000717    | 0.033413 | 0.026310 | 0.01433               | 36 0.005969  | 0.001064    |                | computo t       | ha araa undar         |
| 10 Mebo Diet 2 Frass                         | 0.065282         | 0.049284       | 0.036490        | 0.042543        | 0.050284       | 0.026643    | 0.032548 | 0.026985 | 0.02493               | 32 0.021134  | 0.000823    |                | compute t       | ne al ea unuel        |
| 11 Mebo Diet 2 Frass                         | 0.054753         | 0.040392       | 0.030724        | 0.033191        | 0.049464       | 0.018513    | 0.027740 | 0.025623 | 0.01718               | 84 0.009924  | 0.000775    |                | each line       |                       |
| 12 Mebo Diet 3 Frass                         | 0.028408         | 0.084356       | 0.035052        | 0.038212        | 0.044131       | 0.044650    | 0.036323 | 0.031559 | 0.03402               | 29 0.017198  | 0.020243    |                |                 |                       |
| 13 Mebo Diet 3 Frass                         | 0.045540         | 0.073274       | 0.039020        | 0.030590        | 0.046562       | 0.034594    | 0.022943 | 0.018259 | 0.01388               | 34 0.006151  | 0.012501    |                |                 |                       |
| 14 Mebo Diet 3 Frass                         | 0.044400         | 0.100208       | 0.045564        | 0.039532        | 0.051762       | 0.035126    | 0.028559 | 0.023222 | 0.01690               | 08 0.009144  | 0.018806    |                | do the san      | ne for the next 6     |
| 15 Mebo Diet 3 Frass                         | 0.039449         | 0.085946       | 0.039879        | 0.036111        | 0.047485       | 0.038123    | 0.029275 | 0.024347 | 0.02160               | 07 0.010831  | 0.017183    |                |                 |                       |
| 16 Mebo Diet 5 Frass                         | 0.032053         | 0.034795       | 0.023463        | 0.020572        | 0.034882       | 0.020807    | 0.029548 | 0.030751 | 0.03454               | 42 0.020581  | 0.028493    |                | bold rows       |                       |
| 17 Mebo Diet 5 Frass                         | 0.038439         | 0.036586       | 0.029273        | 0.029888        | 0.032920       | 0.011903    | 0.027028 | 0.025383 | 0.01827               | 78 0.016180  | 0.019512    |                |                 |                       |
| 18 Mebo Diet 5 Frass                         | 0.038591         | 0.037185       | 0.026900        | 0.031409        | 0.039472       | 0.025069    | 0.018573 | 0.014363 | 0.01344               | 41 0.009275  | 0.020603    |                |                 |                       |
| 19 Mebo Diet 5 Frass                         | 0.036361         | 0.036189       | 0.026545        | 0.027290        | 0.035758       | 0.019260    | 0.025050 | 0.023499 | 0.02208               | 87 0.015346  | 0.022869    |                | then the n      | ext 5                 |
| 20 Mebo Diet 6 Frass                         | 0.056179         | 0.062881       | 0.046108        | 0.027046        | 0.036725       | 0.029483    | 0.032193 | 0.016735 | 0.01275               | 54 0.009385  | 0.013267    |                |                 |                       |
| 21 Mebo Diet 6 Frass                         | 0.060971         | 0.065381       | 0.039273        | 0.022965        | 0.037150       | 0.025007    | 0.021698 | 0.014975 | 0.01589               | 97 0.008545  | 0.022554    |                |                 |                       |
| 22 Mebo Diet 6 Frass                         | 0.066800         | 0.109385       | 0.053944        | 0.028759        | 0.038487       | 0.027658    | 0.017694 | 0.022291 | 0.00925               | 56 0.013926  | 0.007995    |                | then the n      | ext 5                 |
| 23 Mebo Diet 6 Frass                         | 0.061317         | 0.079216       | 0.046442        | 0.026257        | 0.037454       | 0.027383    | 0.023862 | 0.018000 | 0.01263               | 36 0.010619  | 0.014605    |                |                 | ento                  |
| 24 Mebo frass Crepis 6/21-6/24               | 0.025109         | 0.099019       | 0.050810        | 0.034375        | 0.025598       | 0.015682    | 0.011532 | 0.007736 | 0.00735               | 52 0.011333  | 0.018858    |                |                 |                       |
| 25 Mebo frass Crepis 6/21-6/24               | 0.044300         | 0.107612       | 0.055580        | 0.034786        | 0.026763       | 0.015381    | 0.014651 | 0.005530 | 0.01313               | 35 0.011605  | 0.010397    |                | then the n      | ovt 7                 |
| 26 Mebo frass Crepis 6/21-6/24               | 0.031514         | 0.105090       | 0.081898        | 0.043379        | 0.027444       | 0.007587    | 0.013728 | 0.010326 | 0.01469               | 96 0.008791  | 0.019155    |                | then the h      |                       |
| 27 Mebo frass Crepis 6/21-6/24               | 0.033641         | 0.103907       | 0.062763        | 0.037514        | 0.026601       | 0.012884    | 0.013304 | 0.007864 | 0.01172               | 27 0.010577  | 0.016137    |                |                 |                       |
| 28 Mebo frass Dandelion 6/21-6/24            | 0.026125         | 0.237728       | 0.125275        | 0.072588        | 0.081534       | 0.017118    | 0.050571 | 0.052207 | 0.03844               | 41 0.026424  | 0.024487    |                | than tha n      | ovt 1                 |
| 29 Mebo frass Dandelion 6/21-6/24            | 0.020139         | 0.244282       | 0.091423        | 0.055880        | 0.052801       | 0.022627    | 0.025395 | 0.027898 | 3 0.0178 <sup>4</sup> | 17 0.022933  | 0.027727    |                | then the h      | ext 4                 |
| 30 Mebo frass Dandelion 6/21-6/24            | 0.039729         | 0.207743       | 0.103861        | 0.072641        | 0.052413       | 0.018400    | 0.030701 | 0.023240 | 0.03351               | 0.016/89     | 0.024253    |                |                 |                       |
| 31 Mebo frass Dandelion 6/21-6/24            | 0.028665         | 0.229918       | 0.106853        | 0.067036        | 0.062250       | 0.019381    | 0.035556 | 0.0      |                       |              | Mer         | idic Diet Fras | s               |                       |
| 32 Mebo frass Willow 6/21-6/26               | 0.054596         | 0.207699       | 0.079345        | 0.054584        | 0.036836       | 0.015952    | 0.006870 | 0.0      | 0.250000              |              |             |                |                 |                       |
| 33 Mebo frass Willow 6/21-6/26               | 0.052565         | 0.229171       | 0.120664        | 0.056337        | 0.037465       | 0.012946    | 0.025919 | 0.0      |                       |              |             |                |                 |                       |
| 34 Mebo frass Willow 6/21-6/26               | 0.050980         | 0 143724       | 0 146130        | 0.056944        | 0.035093       | 0.015005    | 0 027627 | 0.0      |                       |              |             |                |                 |                       |
| 35 Mebo frass Willow 6/21-6/26               | 0.052713         | 0.193531       | 0.115380        | 0.055955        | 0.036465       | 0.014634    | 0.020138 | 0.0      | . 200000              |              |             |                |                 |                       |
| 36 Mebo frass Run 2 Brome 7/18-              | 0.017822         | 0.082620       | 0 112102        | 0.071902        | 0.039908       | 0.024361    | 0 029167 | 0.0      |                       |              |             |                |                 |                       |
| 37 Mebo frass Run 2 Brome 7/18-              | 0.027884         | 0.095826       | 0.086322        | 0.044031        | 0.050002       | 0.011080    | 0 029279 | 0.0      |                       |              |             |                |                 |                       |
| 38 Mebo frass Run 2 Brome 7/18-              | 0.035452         | 0.125128       | 0.092414        | 0.047351        | 0.043226       | 0.012924    | 0.012425 | 0.0      | 1 50000               |              |             |                |                 |                       |
| 39 Mebo frass Run 2 Brome 7/18-              | 0.027052         | 0.101191       | 0.096946        | 0.054428        | 0.044379       | 0.016122    | 0.023624 | 0.0      | .150000               |              |             |                |                 | A Male Dist 4 From    |
| 40 Mebo frass Run 2 Crepis 7/18-             | 0.032164         | 0 156388       | 0 070297        | 0.048499        | 0.039589       | 0.009032    | 0.028215 | 0.0 =    |                       |              |             |                |                 | Hebe Diet 2 Frass     |
| 41 Mebo frass Run 2 Crepis 7/18-             | 0.022936         | 0 153139       | 0.078992        | 0.046844        | 0.050070       | 0.028356    | 0.012309 | 0.0      |                       |              |             |                |                 | ▲ Mebe Diet 3 Frass   |
| 42 Meho frass Run 2 Crenis 7/18-             | 0.031340         | 0.161858       | 0.091402        | 0.058211        | 0.054596       | 0.022125    | 0.032035 | 0.0      | 0.100000              |              |             |                |                 | The Mebe Diet 6 Frass |
| 43 Meho frass Run 2 Crenis 7/18.             | 0.028813         | 0 157128       | 0.080230        | 0.051185        | 0.048085       | 0.019838    | 0.024187 | 0.0      |                       | <b>A</b>     |             |                |                 |                       |
| 44 Meho frass Rup 2 Dandelion 7/18           | 0.017573         | 0.061471       | 0 142079        | 0 111889        | 0.054791       | 0.035716    | 0.028574 | 0.0      |                       |              |             |                |                 |                       |
| 45 Meho frass Run 2 Dandelion 7/18-          | 0.020690         | 0 159492       | 0.090359        | 0.070210        | 0.041087       | 0.027204    | 0.027992 | 0.0      | 0.050000 👯            |              | -           |                |                 |                       |
| 46 Mebo frass Run 2 Dandelion 7/18           | 0.01913          | 0.11048        | 0.11622         | 0.09105         | 0.04794        | 0.031/6     | 0.02828  | 0.       | A ~~                  |              |             |                |                 |                       |
| 47 Cheu frass Brome 7/12-7/18                | 0.043432         | 0.1/1/770      | 0.092225        | 0.063379        | 0.039101       | 0.016253    | 0.02020  | 0.0      |                       |              |             |                |                 |                       |
| 48 Cheu frass Brome 7/12-7/18                | 0.043432         | 0.136011       | 0.088028        | 0.060811        | 0.022310.0     | 0.025027    | 0.026615 | 0.0      | 000000                |              |             |                | ***             |                       |
| 49 Cheu frass Brome 7/12-7/18                | 0.041303         | 0.177715       | 0.086546        | 0.068967        | 0.040230       | 0.023027    | 0.020015 | 0.0      | 0.1                   | Celumn C Cel | umn E Celum | nn G Celur     | nn I Column K   |                       |
| I I I I I /Chcu Frass Calibrations / Sche    | nk s Shultz s Gi | reen s Frass / | Meridic Diet C: | adavers /Soil ( | Controls \ She | et1./Shell∢ | 0.03/111 | 0.0.     | Celumn E              | s Celumn D   | Column F    | Column H       | Column J Column | nL                    |
| Phoet 7/0                                    | o                |                |                 | 100%            |                |             |          |          |                       |              | day         |                |                 |                       |
| Sneet / / 9   Pages                          | style_sheet1     |                |                 | 100%            | SIL            |             |          |          |                       |              |             |                |                 |                       |

![](_page_52_Figure_0.jpeg)

### **Exercises** (optional)

#### Write scripts (or functions) to do the following:

#### Exercise 1:

- (Download the image file http://www.avo.alaska.edu/images/logos/logo\_avo\_transparent\_new.jpg).
- Load the image into MATLAB (into an array A) with imread
- Plot it with imagesc
- Find the size of the array
- Find the **min**imum and **max**imum values
- Add a colorbar
- Add a title, xlabel, ylabel
- Move the figure on the screen with **set**(gcf, 'Position', ...)
- Move the axes with **set**(gca, 'position', ...)

#### **Exercise 2:**

- Store rows 5, 10 and 20 of the array A in new vectors
- In a new figure, plot (in 2D) each of those 3 vectors in a different subplot
- In a new figure, plot (in 2D) each of those 3 vectors on same axes using hold on
- **set** the range of data shown (zoom in)
- set tick position
- Add **xlabel**, **ylabel**, **title** and **legend**.
- print to an EPS file

#### Exercise 3:

- Load an Excel worksheet containing data (**xIsread**)
- **plot** some of the data in MATLAB.
- **print** to a PNG file.
- View the PNG file in your web browser.
- Modify the data in MATLAB.
- Write to new data back to a worksheet in Excel (xlswrite)

Send your scripts to <u>gthompson@alaska.edu</u> if you want feedback.